## 手动调整聚焦

在"自动"下焦点不清楚,或需要手动聚焦时,使用该功能。

1 碰触 ,显示菜单。

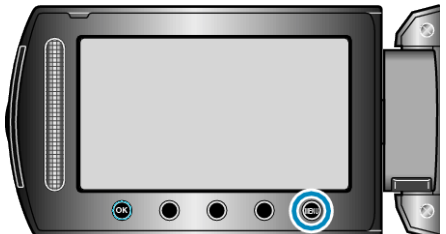

2选择"手动设置"并碰触 🐵。

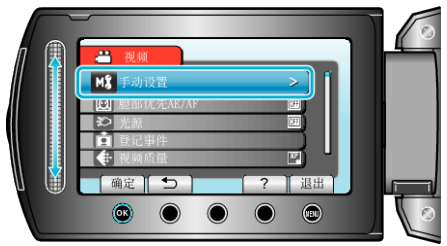

**3** 选择 "FOCUS" 并碰触 Ⅰ 。

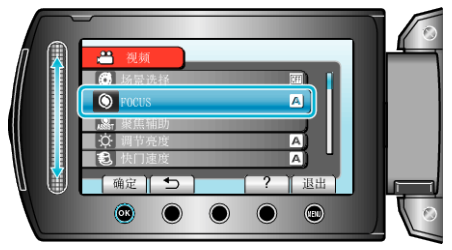

4 选择"手动"并碰触 Ⅰ.

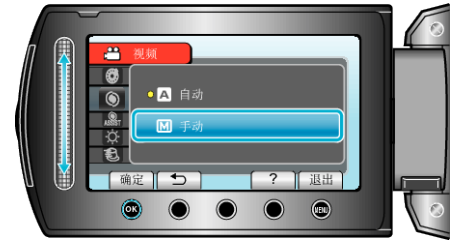

5 用滑块调整聚焦。

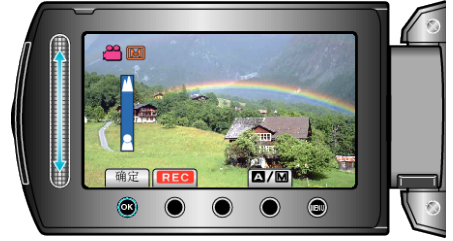

- 向上滑动聚焦远处的被摄体。
- 向下滑动聚焦近处的被摄体。
- 6 碰触 确认。

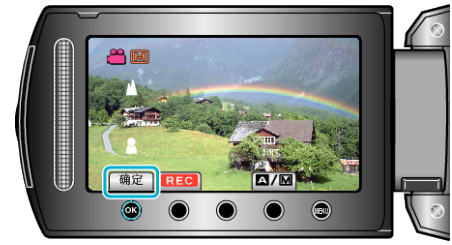

注: -

● 在远摄(T)端聚焦的被摄体,拉远到广角(W)端时仍然处于焦点上。